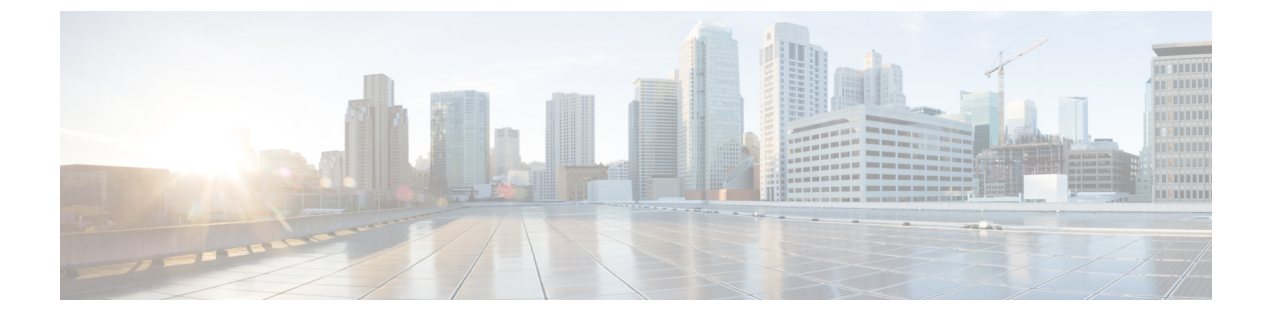

# システム設定

- 概要, 2 ページ
- 全般設定, 2 ページ
- クラスタ, 2 ページ
- 認証規則, 3 ページ
- ・ ロール、5 ページ
- ・ 規制テーブル, 7 ページ
- ライセンス, 7 ページ
- スケジュール, 7 ページ
- 祝日スケジュール, 7 ページ
- グローバルニックネーム, 8 ページ
- 件名行の形式, 9 ページ
- 添付ファイルの説明, 10 ページ
- エンタープライズパラメータ、11ページ
- サービスパラメータ, 15 ページ
- プラグイン, 23 ページ
- ファクスサーバ, 24 ページ
- LDAP, 24 ページ

ſ

- SAML シングル サインオン, 24 ページ
- 認証サーバ, 25 ページ
- Cross-Origin リソース共有 (CORS), 26 ページ
- SMTPの設定, 28 ページ

### 概要

Cisco Unity Connection Administration の[システム設定(System Settings)]メニューにあるオプションを使用して、さまざまな機能やパラメータに関するシステム全体の設定を管理できます。

### 全般設定

管理者は[全般設定(General Configuration)]を使用して、Unity Connection 内のさまざまなシステム設定およびカンバセーション設定を管理できます。

システム設定には、デフォルトパーティション、デフォルトサーチスペース、および Unity Connection がユーザと発信者に対してシステムプロンプトを再生するタイムゾーンが含まれます。 カンバセーション設定には、Unity Connection システムでのデフォルト電話言語設定、メッセージ とグリーティングのターゲット デシベル レベル、グリーティングの最大長が含まれます。

### 全般設定の管理

- **ステップ1** Cisco Unity Connection Administration で、[システム設定(System Settings)]を展開して、[全般設定(General Configuration)]を選択します。
- **ステップ2** [全般設定の編集(Edit General Configuration)]ページで、必要な設定値を入力します(各フィールドの詳細については、[ヘルプ(Help)]>[このページ(This Page)]を参照)。
- ステップ3 [保存(Save)]を選択します。

# クラスタ

クラスタ設定ページにより、管理者はUnity Connection クラスタ関連の情報を表示したり管理した りできます。クラスタの設定にアクセスするには、Cisco Unity Connection Administration にサイン インし、[システム設定(System Settings)]を展開し、[クラスタ(Cluster)]を選択します。

[サーバの検索とリスト (Find and List Servers)]ページには、インストールされている Unity Connection サーバのホスト名または IP アドレスとサーバの種類が表示されます。パブリッシャ サーバのみがインストールされている場合、クラスタを構成するにはクラスタ設定でサブスクラ イバサーバの詳細を追加する必要があります。詳細については、「Configuring Cisco Unity Connection Cluster」(『Install, Upgrade, and Maintenance Guide for Cisco Unity Connection, Release 12.x』、 https://www.cisco.com/c/en/us/td/docs/voice\_ip\_comm/connection/12x/install\_upgrade/guide/b\_ 12xcuciumg.html)を参照してください。 パブリッシャサーバまたはサブスクライバサーバの詳細を[サーバの設定(Server Configuration)] ページで管理できます。そこでは、サーバのホスト名、IPアドレス、MACの詳細、およびローカ ル帯域幅管理(LBM)の情報を指定します。各フィールドの詳細については、[ヘルプ(Help)] >[このページ(This Page)]を参照してください。

### 認証規則

Unity Connection の認証規則は、ユーザのパスワード、PIN、ユーザアカウントロックアウトに関 するポリシーに反映されます。認証規則では、無効な PIN やパスワードを入力したユーザをロッ クアウトすることで、Unity Connection Web アプリケーション (Cisco PCA、Web Inbox など) へ の不正アクセスを防止します。事前に定義されている 2 つの認証規則は、[ボイスメール認証規則 (推奨) (Recommended Voice Mail Authentication Rule)]と [Web アプリケーション認証規則(推 奨) (Recommended Web Application Authentication Rule)]です。

ユーザを Unity Connection に追加する際には、そのユーザアカウントの作成に使われたユーザテ ンプレートにより、電話機 PIN と Web アプリケーションパスワードが決まります。デフォルト では、ユーザテンプレートには、ランダムに生成された文字列が電話機 PIN および Web パスワー ドとして割り当てられます。1 つのユーザテンプレートから作成されたすべてのユーザには、同 じ PIN とパスワードが割り当てられます。アカウント詳細情報へのアクセスを保護するために、 ユーザは次回のサインイン時にこのパスワードまたは PIN を変更する必要があります。

Unity Connection で PIN とパスワードを設定するときには、次の点を考慮してください。

・セキュリティ設定を強化するには、PIN とパスワードを頻繁に変更してください。Web アプリケーションと電話機のパスワードの変更については、ユーザの章を参照してください。

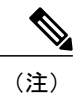

:) ユーザは Messaging Assistant を使用して PIN とパスワードを変更することもで きます。

- 不正アクセスや不正通話から Unity Connection を保護するには、すべてのユーザに一意の電 話機 PIN および Web アプリケーション パスワードを割り当てる必要があります。
- ・PINとパスワードは、6文字で容易に推測できないものにする必要があります。
- さまざまな Unity Connection アプリケーションで使用する PIN とパスワードを次に示します。
  - ボイスメールパスワード:ボイスメールパスワードは、電話機を使用して Unity Connection カンバセーションにサインインするときに使われます。ユーザは電話機のキーパッドを使用 して、数字だけからなるパスワードを入力するか、音声認識が有効な場合は PIN を読み上げ ます。
  - Web アプリケーションパスワード:これは、Unity Connection のWeb アプリケーション (Messaging Assistant やWeb Inbox など) にサインインするためにユーザが使用するパスワー ドです。

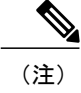

Cisco Business Edition または LDAP 認証を使用している場合、ユーザが Unity Connection Web アプリケーションにアクセスするには、Cisco Business Edition または LDAP のユーザ パスワードを使用する必要があります。

### 認証規則の設定

Cisco Unity Connection Administration で認証規則を設定すると、次の項目を決定するのに役立ちます。

- アカウントがロックされる条件となる、Unity Connection 電話インターフェイス、Cisco PCA、 または Unity Connection Administration へのサインイン試行失敗回数。
- アカウントがリセットされるまでロックが維持される分数。
- ・ロックされたアカウントを管理者が手作業でロック解除する必要があるかどうか。
- ・パスワードと PIN に許可される最小長。
- ・パスワードまたは PIN の有効期限が切れるまでの日数。
- ステップ1 Cisco Unity Connection Administration で、[システム設定(System Settings)]を展開して、[認証規則 (Authentication Rules)]を選択します。
   [認証規則の検索(Search Authentication Rules)]ページが表示され、現在設定されている認証規則が示さ れます。
- ステップ2 認証規則を設定します(各フィールドの詳細については、[ヘルプ(Help)]>[このページ(This Page)] を参照)。
  - ・認証規則を追加するには、次の手順を実行します。

[認証規則の検索(Search Authentication Rules)] ページで [新規追加(Add New)] を選択します。

[認証規則の新規作成(New Authentication Rules)]ページで、必要なフィールドに値を入力し、[保存 (Save)]を選択します。

・既存の認証規則を編集するには、次の手順を実行します。

[認証規則の検索(Search Authentication Rules)] ページで、編集する認証規則を選択します。

[認証規則の編集(Edit Authentication Rules)]ページで、必要なフィールドに値を入力し、[保存 (Save)]を選択します。

・1 つ以上の認証規則を削除するには、次の手順を実行します。

[認証規則の検索(Search Authentication Rules)] ページで、削除する認証規則を選択します。 [選択項目の削除(Delete Selected)] を選択し、[OK] を選択して削除を確定します。

### ロール

ロールは、システムに対するアクセスレベルを定義する一連の権限で構成されています。システム管理者は管理上の必要に基づいて複数のロールを設定できます。必要な操作のセットに基づいて、ユーザアカウント用のロールを割り当てることができます。Unity Connection では2種類のロールを提供しています。

- システム ロール:システム ロールは、Unity Connection と一緒にインストールされる定義済みのロールです。
- カスタムロール:カスタムロールは、システム管理者が作成、更新、削除できるロールです。

(注)

ユーザの[役割の編集(Edit Roles)]ページで、1人以上のユーザに対する任意のロールの割り 当てまたは削除を行うことができます。詳細については、ユーザの章を参照してください。

#### ロールの設定

要件に基づいてカスタムロール(役割)を作成、変更、削除できます。

カスタム役割を設定するには

 ステップ1 Cisco Unity Connection Administration で、[システム設定(System Settings)]>[役割(Roles)]を展開して、 [カスタム役割(Custom Roles)]を選択します。
 [カスタム役割の検索(Search Custom Role)]ページが表示され、現在設定されているカスタム役割が示さ れます。

- ステップ2 カスタム役割を設定します。
  - カスタム役割を追加するには、次の手順を実行します(各フィールドの詳細については、[ヘルプ (Help)]>[このページ(This Page)]を参照)。
    - 1 [新規追加(Add New)]を選択します。[カスタム役割の新規作成(New Custom Role)]ページが 表示されます。
  - 2 フィールドに必要な情報を入力します。
  - 3 カスタム役割に割り当てる権限を選択します。
    - (注) [システム設定データへの読み取りアクセス権 読み取りアクセス権 (Read Access to System Configuration Data - Read Access)]権限を必ず選択してください。
  - 4 [保存 (Save)]を選択します。

- カスタム役割を更新するには、次の手順を実行します。
- 1 編集するカスタム役割を選択します。[カスタム役割の編集(Edit Custom Role)] ページが表示され、カスタム役割の現在の設定が示されます。
- 2 必要に応じて、カスタム役割の設定を編集します。
- **3** [保存 (Save)]を選択します。
- カスタム役割を削除するには、次の手順を実行します。
- 1 削除するカスタム役割の横にあるチェックボックスをオンにします。
- 2 [選択項目の削除(Delete Selected)]を選択します。
   (注) 「ロールの削除後には、ユーザとの関連付けが削除されます(After role deletion, it's)
- association with the users will be removed)」というメッセージが表示されます。 **3** [OK] を選択して削除を確認します。
  - (注) 複数の役割を削除するには、複数のチェックボックスを一緒にオンにしま す。

#### ユーザへのロールの割り当てまたは削除

システム設定からユーザへのロール(役割)の割り当てまたは削除を行うには

- **ステップ1** Cisco Unity Connection Administration で、[システム設定(System Settings)]>[役割(Roles)]を展開して、 以下のいずれかを選択します。
  - [システム役割(System Roles)]: [役割の検索(Search Roles)] ページが表示され、すでに設定されているシステム役割が示されます。
  - [カスタム役割(Custom Roles)]: [カスタム役割の検索(Search Custom Roles)] ページが表示され、 すでに設定されているカスタム役割が示されます。

# **ステップ2** 次のようにして、1人以上のユーザに役割を割り当てます(各フィールドの詳細については、[ヘルプ (Help)]>[このページ(This Page)]を参照)。

- a) 1人以上のユーザに割り当てる役割を選択します。
- b) 選択した役割の[編集(Edit)]ページで[役割の割り当て(Role Assignments)]を選択します。
   (注) 割り当てる特定の役割に関する[ユーザ検索(Find Users)]ドロップダウンリストから、[次の役割に属さない(not in)]を必ず選択してください。
- c) 役割を割り当てるユーザの横にあるチェックボックスをオンにし、[選択項目の割り当て (Assign Selected)]を選択します。
- **ステップ3** 1 人以上のユーザから役割を削除します(各フィールドの詳細については、[ヘルプ(Help)]>[このページ(This Page)]を参照)。
  - a) 1人以上のユーザから削除する役割を選択します。

- b) 選択した役割の [編集(Edit)] ページで、[役割の割り当て(Role Assignments)] を選択します。
- c) 役割を削除するユーザの横にあるチェックボックスをオンにし、[選択項目の削除(Remove Selected)] を選択します。

### 規制テーブル

規制テーブルを使用することで、ユーザや管理者がコール転送、メッセージ通知、およびファクス発信に使用できる電話番号またはURIを制御したり、特定の内線番号が代行内線番号として追加されないよう規制したりできます。詳細については、「規制テーブル」を参照してください。

# ライセンス

[ライセンス (License)] 設定ページには、Unity Connection サーバのライセンス情報が表示されま す。Unity Connection 12.0(1) 以降では、ライセンスはシスコ スマート ソフトウェア ライセンシン グで管理されます。このライセンシングモデルではライセンシングの柔軟性が高まり、企業全体 でライセンシングが簡素化されます。さまざまなライセンス機能を使用するには、Unity Connection を Cisco Smart Software Manager (CSSM) または Cisco スマート ソフトウェア マネージャ サテラ イトに登録する必要があります。

Cisco Smart Software Manager (CSSM) または Cisco スマート ソフトウェア マネージャ サテライトに登録されるまでは、Unity Connection は評価モードのままになります。Unity Connection ライセンスについては、『Install, Upgrade, and Maintenance Guide for Cisco Unity Connection, Release 12.x』の「Managing Licenses」の章を参照してください。このガイドはhttps://www.cisco.com/c/en/us/td/docs/voice\_ip\_comm/connection/12x/install\_upgrade/guide/b\_12xcuciumg.htmlから入手できます。

# スケジュール

[スケジュール (Schedule)]設定ページは、Unity Connection 内のさまざまなスケジュールを管理 するのに役立ちます。管理者は、ユーザまたはコールハンドラに適用されるスケジュールに基づ き、グリーティング、転送タイプ、アクセス権を制御できます。詳細については、「スケジュー ル」 (ページ 8-24)を参照してください。

# 祝日スケジュール

祝日スケジュールはアクティブスケジュールと連動して、グリーティング、転送タイプ、アクセス権を制御します。詳細については、祝日スケジュール(ページ16-4)を参照してください。

### グローバル ニックネーム

グローバル ニックネーム リストは、発信者が音声認識を使用して電話をかけたりメッセージを 送ったりするときに Unity Connection が考慮する、一般的なニックネームの包括的リストです。た とえば、Unity Connection は名前「William」に対応するニックネームとして「Bill」、「Billy」、 「Will」を検討します。

ユーザの名前が一般的なものでない場合や、別の名前(旧姓など)で他のユーザに知られている 場合には、ユーザに別名を追加することを考慮してください。ユーザの別名を追加することで、 発信者がユーザを名前で呼び出したときに Unity Connection で通話できる確率が高くなります。

### Unity Connection でのグローバル ニックネームの設定

- ステップ1 Cisco Unity Connection Administration で、[システム設定(System Settings)]を展開して、[グローバルニックネーム(Global Nicknames)]を選択します。
   [グローバルニックネームの検索(Search Global Nicknames)]ページが表示され、現在設定されているグローバルニックネームが示されます。
- ステップ2 ニックネームを設定します(各フィールドの詳細については、[ヘルプ(Help)]>[このページ(This Page)] を参照)。
  - ニックネームを追加するには、次の手順に従います。

[グローバル ニックネームの検索 (Search Global Nicknames)]ページで [新規追加 (Add New)] を選 択します。

[グローバル ニックネームの新規作成(New Global Nicknames)]ページで、必要なフィールドに値を 入力し、[保存(Save)]を選択します。

ニックネームを編集するには、次の手順を実行します。

[グローバル ニックネームの検索(Search Global Nicknames)] ページで、編集するニックネームを選択します。

[グローバル ニックネームの編集(Edit Global Nicknames)] ページで、必要なフィールドに値を入力し、[保存(Save)]を選択します。

ニックネームを削除するには、次の手順に従います。
 [グローバルニックネームの検索(Search Global Nicknames)]ページで、削除するニックネームを選択します。

[選択項目の削除(Delete Selected)]を選択し、[OK]を選択して削除を確定します。

# 件名行の形式

Web Inbox、Messaging Inbox、IMAP クライアント、RSS クライアント、またはメッセージ件名を 表示する他のいずれかのビジュアル クライアントでユーザがメッセージを表示または再生する と、メッセージの件名行が表示されます。ユーザが電話機でボイス メッセージを再生するときに は、件名行が提供されません。

ボイスメッセージの件名行に含める単語と情報の両方を設定できます。受信者の言語に応じて、 件名行をローカライズすることもできます。

次のタイプのメッセージに関して、件名行の形式が定義されています。

- 1. ボイス メッセージの場合:
  - 外部発信者のメッセージ:識別できないボイスメッセージ、または Unity Connection ユーザではない発信者からのメッセージ。これには、システムコールハンドラに残されたメッセージも含まれます。
  - ユーザ間のメッセージ:識別されたボイスメッセージ、または Unity Connection ユーザからのメッセージ。
  - •インタビューハンドラメッセージ:インタビューハンドラに残されたメッセージ。
  - ライブレコードメッセージ:ユーザと発信者との間の通信中に録音された会話が含まれるメッセージ。

2. 通知の場合:

- •メッセージ通知:これには、Unity Connection ユーザに送信される新規ボイスメッセージの 電子メール通知が含まれます。
- •不在着信通知:これには、不在着信に関する電子メール通知が含まれます。
- スケジュールされたサマリ通知:これには、スケジュールされた時刻に送信される電子メール通知が含まれます。

### 件名行の形式の設定

件名行の形式を定義するときは、次のことに注意してください。

- ・パラメータの前後に%を指定する必要があります。
- システムにインストールされている言語ごとに、別の件名行の形式を定義できます。
- ・ユーザの優先言語に件名行の形式が定義されていない場合、システムのデフォルト言語の件 名行の形式定義が代わりに使用されます。
- メッセージが同報リストに送信されるときには、同報リストのすべての受信者に、システム デフォルト言語の件名行の形式が使用されます。各受信者の優先言語で件名行を定義する必要はありません。

ボイスメッセージをデータベースに保存するときに、件名フォーマットがボイスメッセージに適用されます。件名行の形式定義を変更しても、すでにユーザメールボックスにあるメッセージは変更されません。新しい件名定義は、変更の保存後に録音されるボイスメッセージにだけ反映されます。

#### Unity Connection での件名行の形式の設定

- **ステップ1** Cisco Unity Connection Administration で、[システム設定(System Settings)]を展開して[件名行の形式 (Subject Line Formats)]を選択します。
- **ステップ2** [件名行の形式の編集(Edit Subject Line Formats)]ページで、必要なフィールドまたはパラメータに値を 入力します(各フィールドの詳細については、[ヘルプ(Help)]>[このページ(This Page)]を参照)。
- ステップ3 [保存 (Save)]を選択します。

### 添付ファイルの説明

サードパーティ製のメッセージストアに統合されている Unity Connection は、電話でメッセージ を確認するユーザ向けに、メッセージ添付ファイルに関するテキスト/スピーチ(TTS)による説 明を使用します。たとえば、拡張子.jpg が付いた添付ファイルは「イメージ」と説明されます。

### メッセージ添付ファイルの説明の設定

- ステップ1 Cisco Unity Connection Administration で、[システム設定(System Settings)]を展開して、[添付ファイルの 説明(Attachment Descriptions)]を選択します。
   [メッセージ添付ファイルの TTS 説明の検索(Search TTS Descriptions of Message Attachments)]ページが 表示され、現在設定されているメッセージ添付ファイルの説明が示されます。
- ステップ2 メッセージ添付ファイルの説明を設定します(各フィールドの詳細については、[ヘルプ(Help)]>[この ページ(This Page)]を参照)。

・メッセージ添付ファイルの説明を追加するには、次の手順を実行します。

[メッセージ添付ファイルの TTS 説明の検索 (Search TTS Descriptions of Message Attachments)] ページで [新規追加 (Add New)] を選択します。

[メッセージ添付ファイルの TTS 説明の新規作成 (New TTS Description of Message Attachment)]ページで、必要なフィールドに値を入力し、[保存 (Save)]を選択します

メッセージ添付ファイルの説明を編集するには、次の手順を実行します。

[メッセージ添付ファイルの TTS 説明の検索 (Search TTS Descriptions of Message Attachments)] ページで、編集する添付ファイルを選択します。

[メッセージ添付ファイルの TTS 説明の編集(Edit TTS Descriptions of Message Attachments)] ページ で、必要なフィールドに値を入力し、[保存(Save)]を選択します

・メッセージ添付ファイルの説明を削除するには、次の手順を実行します。

[メッセージ添付ファイルの TTS 説明の検索 (Search TTS Descriptions of Message Attachments)]ページで、削除する添付ファイルを選択します。

[選択項目の削除(Delete Selected)]を選択し、[OK]を選択して削除を確定します。

# エンタープライズ パラメータ

Unity Connection のエンタープライズパラメータは、Cisco Unified Serviceability のすべてのサービスに適用されるデフォルト設定を提供します。エンタープライズパラメータを表示および管理するには、Cisco Unity Connection Administration にサインインし、[システム設定(System Settings)] を展開して [エンタープライズパラメータ (Enterprise Parameters)]を選択します。

Cisco Unified Serviceability サービスの詳細については、『Cisco Unified Serviceability Administration Guide Release 10.0(1)』(http://www.cisco.com/c/en/us/td/docs/voice\_ip\_comm/cucm/service/10\_0\_1/ admin/CUCM\_BK\_CDDBCDEB\_00\_cisco-unified-serviceability-merge-100.html)を参照してください。

表 16-1 では、Unity Connection で使用できるエンタープライズ パラメータについて説明します。 この表に記述されていないフィールドは、Cisco Unified Communications Manager から管理します。

| パラメータ名                                                       | 説明                                                                                                    |
|--------------------------------------------------------------|----------------------------------------------------------------------------------------------------|
| [クラスタID(Cluster ID)]                                         | サーバのパラメータ値を指定します。管理者は[エンタープライズ<br>パラメータ (Enterprise Parameters)]ページからこのパラメータ値<br>を編集することができません。                                            |
| [デバイス レベル トレースの<br>最大数(Max Number of<br>Device Level Trace)] | Cisco Unified Serviceabilityの[トレース設定(Trace Configuration)]<br>でデバイス名ベースのトレースを選択した場合は、同時にトレー<br>スできるデバイスの数を指定します。<br>デフォルト設定:12最小値:0最大値:256 |
| ローカリゼーション パラメータ                                              |                                                                                                    |

エンタープライズ パラメータの説明

| パラメータ名                                                                     | 説明                                                                                                    |  |
|----------------------------------------------------------------------------|----------------------------------------------------------------------------------------------------|--|
| [デフォルトのネットワーク<br>ロケール (Default Network<br>Locale)]                         | <ul> <li>音声の変調とトーンに関するデフォルトネットワークロケールを<br/>指定します。選択されたネットワークロケールは、デバイスまた<br/>はデバイスプールレベルでネットワークロケールが設定されてい<br/>ない、すべてのゲートウェイと電話機に適用されます。</li> <li>(注) 選択されたネットワークロケールが、すべてのゲート<br/>ウェイと電話機にインストールされ、サポートされてい<br/>ることを確認してください。パラメータ変更を反映する<br/>には、すべてのデバイスをリセットしてください。</li> <li>デフォルト設定: United States</li> </ul> |  |
| [デフォルトのユーザロケー<br>ル(Default User Locale)]                                   | 言語選択のデフォルトのユーザロケールを指定します。すべての<br>モデルで、すべてのロケールがサポートされるわけではありませ<br>ん。この設定がサポートされないモデルの場合は、サポートされ<br>ているロケールを明示的に設定します。                                                                                                    |  |
|                                                                            | <ul> <li>(注) パラメータ変更を反映するには、すべてのデバイスをリ<br/>セットしてください。</li> <li>デフォルト設定: English United States</li> </ul>                                                                                                    |  |
| ロールバック用のクラスタ準                                                              | ロールバック用のクラスタ準備                                                                                                    |  |
| [8.0以前へのロールバック用<br>のクラスタ準備(Prepare<br>Cluster for Rollback to Pre<br>8.0)] | Unity Connection クラスタを新しいバージョンにアップグレードす<br>る場合、この設定で Unity Connection の旧バージョンを指定しま<br>す。<br>デフォルト設定: False                                                                                                    |  |
| トレース パラメータ                                                                 |                                                                                                    |  |
| [ファイルクローズスレッド<br>フラグ(File Close Thread<br>Flag)]                           | 個別のスレッドを使用して、トレースファイルを閉じられるよう<br>にします。トレースファイル終了時のシステムパフォーマンスが<br>向上する場合があります。<br>デフォルト設定:True                                                                                                    |  |
| FileCloseThreadQueueWaterMark                                              | トレースファイルを閉じるために使用される個別のスレッドが、<br>トレースファイルを閉じることを停止する上限を定義します。そ<br>の後は、個々のスレッドを使用せずにトレースファイルが閉じら<br>れます。                                                                                                    |  |
|                                                                            | デフォルト設定:100 最小値:0 最大値:500                                                                                                    |  |
| クラスタ全体のドメイン設定                                                              | ミパラメータ                                                                                                    |  |

I

Γ

| パラメータ名                                                       | 説明                                                                                                    |
|--------------------------------------------------------------|----------------------------------------------------------------------------------------------------|
| [組織の最上位ドメイン<br>(Organization Top Level                       | 組織のトップ レベル ドメインを定義します(たとえば、<br>cisco.com)。                                                                                                    |
| Domain) ]                                                    | 最大長:255 許容される値:大文字および小文字の英字( $a \sim z$ 、<br>$A \sim Z$ )、数字( $0 \sim 9$ )、ハイフン(-)、またはピリオド(.)<br>からなる最大255 文字の有効なドメイン(たとえば cisco.com)を<br>指定します。ドメイン ラベルの区切り文字はドットです。ドメイ<br>ン ラベルの先頭文字をハイフンにすることはできません。最後の<br>ラベル(たとえば、.com)の先頭文字を数字にすることはできま<br>せん。たとえば、Abc.1om は無効なドメインです。       |
| [クラスタの完全修飾ドメイ<br>ン名(Cluster Fully Qualified<br>Domain Name)] | このクラスタの1つまたは複数の完全修飾ドメイン名(FQDN)を<br>定義します。複数のFQDNはスペースで区切る必要があります。<br>アスタリスク(*)を使用して、FQDN内でワイルドカードを指定<br>することができます。たとえば、cluster-1.rtp.cisco.comや*.cisco.com<br>のように定義します。ホスト部分がこのパラメータのFQDNと一<br>致するURLを含む要求(たとえばSIPコール)は、このクラスタ<br>またはこのクラスタに接続されたデバイスあるいはその両方に対<br>する要求として認識されます。 |
|                                                              | 最大長:255 許容される値:1つ以上の FQDN、または*ワイルド<br>カードを使用した FQDN の一部(たとえば cluster-1.cisco.com また<br>は*.cisco.com)を指定します。複数の FQDN はスペースで区切る<br>必要があります。使用可能な文字は、次のとおりです。                                                                                                    |
|                                                              | <ul> <li>・大文字または小文字(a~zまたはA~Z)</li> </ul>                                                                                                    |
|                                                              | <ul> <li>数字 (0~9)</li> </ul>                                                                                                    |
|                                                              | ・ハイフン (-)                                                                                                    |
|                                                              | ・アスタリスク(*)                                                                                                    |
|                                                              | ・ドット(.)ドメイン ラベルの区切り文字はドットです。                                                                                                    |
|                                                              | ドメイン ラベルの先頭文字をハイフンにすることはできません。<br>最後のラベル(たとえば、.com)の先頭文字を数字にすることは<br>できません。たとえば、Abc.1om は無効なドメインです。                                                                                                    |
| Cisco サポートが使用                                                |                                                                                                    |
| Cisco Support Use 1                                          | シスコ テクニカル サポートだけが使用します。                                                                                                    |
|                                                              | 最大長:10                                                                                                    |
| Cisco Support Use 2                                          | シスコ テクニカル サポートだけが使用します。                                                                                                    |
|                                                              | 最大長:10                                                                                                    |

| パラメータ名                                                                                                    | 説明                                                                                                    |  |
|----------------------------------------------------------------------------------------------------|----------------------------------------------------------------------------------------------------|--|
| Cisco Syslog Agent                                                                                                 | Cisco Syslog Agent                                                                                                    |  |
| [リモート Syslog サーバ名 1<br>~リモート Syslog サーバ名<br>5 (Remote Syslog Server<br>Name 1 to Remote Syslog<br>Server Name 5) ] | Syslog メッセージ受信のために使用する、リモート Syslog サーバの名前または IP アドレスを入力します。Syslog メッセージを受け入れるためのリモート Syslog サーバを最大5 つ設定できます。サーバ名が指定されていない場合、Cisco Unified Serviceability は syslog メッセージを送信しません。Cisco Unified Communications Manager サーバは別のサーバからの Syslog メッセージを受信しないため、Cisco Unified Communications Manager サーバを宛先として指定しないでください。<br>最大長:255 許容される値:次の文字を使用した有効なリモートSyslog サーバ名を指定します。 <ul> <li>A ~ Z</li> <li>a ~ z</li> <li>0 ~ 9</li> <li>.</li> </ul> |  |
| [リモート Syslog メッセージ<br>の Syslog 重大度(Syslog<br>Severity for Remote Syslog<br>Messages)]                              | リモート Syslog サーバの、対象となる Syslog メッセージの重大度<br>を選択します。選択された重大度以上のすべての Syslog メッセー<br>ジが、リモート Syslog に送信されます。リモート サーバ名が指定<br>されていない場合、Cisco Unified Serviceability は Syslog メッセー<br>ジを送信しません。<br>デフォルト設定: Error                                                                                                    |  |
| CUCReports パラメータ                                                                                                   |                                                                                                    |  |
| [レポート ソケット Unity<br>Connection タイムアウト<br>(Report Socket Unity<br>Connection Timeout)]                              | 別のサーバとのUnity Connectionを確立するときに使用される最大<br>秒数を指定します。低速ネットワークでUnity Connection に問題が<br>発生する場合は、この時間を長くしてください。<br>デフォルト設定:10 最小値:5 最大値:120                                                                                                    |  |
| [レポートソケット読み取り<br>タイムアウト(Report Socket<br>Read Timeout)]                                                            | 別のサーバからデータを読み取るときに使用される最大秒数を指定します。低速ネットワークでUnity Connection に問題が発生する場合は、この時間を長くしてください。<br>デフォルト設定:60最小値:5最大値:600                                                                                                    |  |

# サービス パラメータ

Unity Connection のサービス パラメータを使用して、Cisco Unified Serviceability のさまざまなサービスを設定できます。サービス パラメータのリストと説明を確認するには、[サービス パラメー タ設定 (Service Parameter Configuration)] ウィンドウの疑問符ボタンを選択します。

Cisco Unified Serviceability でサービスをオフにした場合、Unity Connection は、更新されたサービスパラメータの値を保持します。サービスを再起動したときに、Unity Connection はサービスパラメータを変更後の値に設定します。

サービスパラメータを表示および管理するには、Cisco Unity Connection Administration にサインインし、[システム設定(System Settings)]を展開して[サービスパラメータ(Service Parameters)]を選択します。

Cisco Unified Serviceability サービスの詳細については、『Cisco Unified Serviceability Administration Guide Release 10.0(1)』(http://www.cisco.com/c/en/us/td/docs/voice\_ip\_comm/cucm/service/10\_0\_1/ admin/CUCM\_BK\_CDDBCDEB\_00\_cisco-unified-serviceability-merge-100.html)を参照してください。

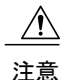

サービスパラメータの一部の変更は、システム障害の原因になることがあります。変更しようとしている機能を完全に理解している場合や、Cisco Technical Assistance Center (TAC)から変更の指定があった場合を除いて、サービスパラメータに変更を加えないようにしてください。

表 16-2 に、Unity Connection で変更できるサービス パラメータを説明します。この表に記述され ていないフィールドは、Cisco Unified Communications Manager から管理します。

| サービス パラメータ         | 説明                                                                                                    |
|--------------------|----------------------------------------------------------------------------------------------------|
| Cisco AMC サービス     |                                                                                                    |
| Primary Collector  | クラスタ全体のリアルタイム情報を収集するプライマリAMC<br>(AlertMgr および Collector)サーバを指定します。値は、設定済<br>みのサーバのいずれか(できれば、通話処理がほとんどないサー<br>バ)と一致している必要があります。                                                                                        |
| Failover Collector | フェールオーバー AMC (AlertMgr および Collector) サーバを指定<br>します。このパラメータで指定したサーバは、プライマリ AMC が<br>ダウンしている場合、または到達できない場合にリアルタイムデー<br>タを収集するために使用されます。Primary Collector がアクティブ<br>ではなく、Failover Collector が指定されない場合は、データが収集<br>されません。 |

サービス パラメータの説明

| サービス パラメータ                    | 説明                                                                                                    |
|-------------------------------|----------------------------------------------------------------------------------------------------|
| Data Collection Enabled       | リアルタイム クラスタ情報の収集とアラートを、有効(True)または無効(False)のいずれにするかを決定します。<br>デフォルト設定:True                                                                                                    |
|                               |                                                                                                    |
| Data Collection Polling Rate  | AMC 収集レートを秒単位で指定します。                                                                                                    |
|                               | デフォルト設定:30 最小値:15 最大値:300 単位:秒                                                                                                    |
| Server Synchronization Period | <ul> <li>プライマリAMCが動作し、アクティブに収集しているかどうかを</li> <li>判断するために、バックアップAMC (AlertMgrおよび Collector)</li> <li>が起動時に待機する時間を秒単位で指定します。このパラメータ</li> <li>によって、バックアップAMCが、過度に早く収集タスクを引き継</li> <li>ぐことが防止されます。</li> <li>(注) パラメータ変更を有効にするには、バックアップサーバでAMCサービスを再起動します。</li> <li>デフォルト設定:60最小値:15最大値:300単位:秒</li> </ul> |
| RMI Registry Port Number      | <ul> <li>RMI レジストリをオンにするポート番号を指定します。このポートを使用して、プライマリまたはバックアップ AMC が他の AMC を検出し、RTMT サーブレットがプライマリ/バックアップ AMC を検出します。</li> <li>(注) パラメータ変更を有効にするには、AMC サービスを再起動します。</li> <li>デフォルト設定:1099 最小値:1024 最大値:65535</li> </ul>                                                                                 |
| RMI Object Port Number        | <ul> <li>RMI リモート オブジェクト用に使用するポート番号を指定します。このポートは、AMC が他の AMC および RTMT サーブレットとデータを交換するために使用されます。</li> <li>(注) パラメータ変更を有効にするには、AMC サービスを再起動します。</li> <li>デフォルト設定:1090 最小値:1024 最大値:65535</li> </ul>                                                                                                    |
| AlertMgr Enabled              | <ul> <li>(AMC トラブルシューティング専用) アラート(電子メールやepage)機能を有効または無効にします。</li> <li>(注) パラメータ変更を有効にするには、AMC サービスを再起動します。</li> <li>デフォルト設定: True</li> </ul>                                                                                                    |

I

Γ

| サービス パラメータ                  | 説明                                                                                                    |
|-----------------------------|----------------------------------------------------------------------------------------------------|
| Logger Enabled              | (AMC トラブルシューティング専用) ロギング機能(レポートを<br>生成するための.csv ファイル)を有効または無効にします。                                                                                                    |
|                             | <ul> <li>(注) パラメータ変更を有効にするには、AMC サービスを再<br/>起動します。</li> <li>デフォルト設定: True</li> </ul>                                                                                                    |
| Cisco Database Layer Monito | r サービス                                                                                                    |
| Maintenance Time            | コール詳細記録 (CDR) データベースメンテナンスを開始する時<br>刻を指定します。このパラメータは、Maintenance Window パラメー<br>タと組み合わせて使用します。たとえば、このパラメータを22と<br>指定すると、CDR メンテナンスは午後 10 時に開始します。<br>Maintenance Window パラメータを2 に設定すると、CDR メンテナ<br>ンスは午後 10 時から深夜 0 時まで 1 時間ごとに実行されます。両<br>方のパラメータを 24 に設定した場合、CDR メンテナンスは一日<br>中、1 時間ごとに実行されます。CDR メンテナンスは一日<br>中、1 時間ごとに実行されます。CDR メンテナンスは一日<br>中、1 時間ごとに実行されます。CDR メンテナンスに<br>より削除されます。したがって、最大 CDR レコードパラメータで<br>指定されたレコードの最大数は維持されます。また、メンテナン<br>ス中、CDR ファイル数が 200 を超えた場合はアラームが発生し、<br>破損したサーバ間のレプリケーション リンクがチェックされ、そ<br>の再初期化が試行されます。<br>デフォルト設定:24 最小値:1 最大値:24 単位:時間 |
| Maintenance Window          | CDR メンテナンスを実施する時間を指定します。たとえば、この<br>パラメータを12 に設定した場合、CDR メンテナンスは、<br>Maintenance Time パラメータで指定した時刻から12時間にわたり、<br>1時間ごとに実行されます。たとえば、Maintenance Time パラメー<br>タが7、このパラメータが12に設定されている場合、CDR メンテ<br>ナンスは午前7時に開始し、午後7時まで毎時間実行されます。<br>両方のパラメータが24に設定されている場合、CDR メンテナンス<br>は全日、毎時間実行されます。CDR メンテナンス中は、最も古い<br>CDR および関連する CMR がシステムにより削除されます。した<br>がって、最大CDR レコードパラメータで指定されたレコードの最<br>大数は維持されます。また、メンテナンス中、CDR ファイル数が<br>200を超えた場合はアラームが発生し、破損したサーバ間のレプリ<br>ケーションリンクがチェックされ、その再初期化が試行されます。<br>デフォルト設定:2最小値:1最大値:24単位:時間                                                             |

| サービス パラメータ                            | 説明                                                                                                    |
|---------------------------------------|----------------------------------------------------------------------------------------------------|
| Table Out of Sync Detection           | このパラメータをOnに設定した場合は、データベースレプリケー<br>ションステータスの概要が、メンテナンス時間中に毎日収集され、<br>連続する3日間の出力と比較して、3日間を通じて同期されていな<br>い表があるかどうかが判断されます。それが存在する場合は、警<br>告が発生します。デフォルトでは、このパラメータはOffに設定<br>され、Maintenance Time パラメータで指定した時間に実行されま<br>す。<br>デフォルト:Off                                                                                                    |
| MaintenanceTaskTrace                  | メンテナンスタスクトレースを設定します。メンテナンスタスク<br>からパフォーマンスカウンタトレースを取得するには、このパラ<br>メータをオンにする必要があります。<br>必須フィールドです。<br>デフォルト設定:Off                                                                                                    |
| Cisco DirSync                         |                                                                                                    |
| Maximum Number of<br>Agreements       | <ul> <li>Cisco Unified CM Administration の [LDAP ディレクトリ (LDAP Directory)]ウィンドウ ([システム (System)]&gt;[LDAP]&gt;[LDAP ディレクトリ (LDAP Directory)]) で設定可能な LDAP ディレクトリ (規定とも呼ばれます)の最大数を指定します。複数のLDAP ディレクトリを作成すると、複数の検索ベースからユーザを同期 する際に役立ちます。</li> <li>(注) パラメータ変更を有効にするには、Cisco DirSync サービ スを再起動する必要があります。</li> <li>デフォルト設定:5最小値:1最大値:5</li> </ul> |
| Maximum Number of Hosts               | <ul> <li>フェールオーバー用として設定できる LDAP ホスト名の最大数を<br/>指定します。</li> <li>(注) パラメータ変更を有効にするには、Cisco DirSync サービ<br/>スを再起動する必要があります。</li> <li>デフォルト設定:3 最小値:1 最大値:3</li> </ul>                                                                                                    |
| Retry Delay on Host Failure<br>(secs) | <ul> <li>Cisco Unified CM Administration で設定した最初のLDAP サーバ(ホスト名)へのUnity Connection 接続を再試行するまでに待機する時間(秒単位)を指定します。Unity Connection 接続が失敗すると、同じホストへの再接続が3回試行されます。3回目の試行も失敗した場合、リスト内の階層順で次のホスト名への接続が試行されます。</li> <li>デフォルト設定:5最小値:5最大値:60</li> </ul>                                                                                               |

I

Γ

| サービス パラメータ                                | 説明                                                                                                    |
|-------------------------------------------|----------------------------------------------------------------------------------------------------|
| Retry Delay on HostList Failure<br>(mins) | Cisco Unified CM Administration で設定したすべての LDAP サーバ<br>(ホスト名) への接続を再試行するまでに待機する時間(分単位)<br>を指定します。LDAP サーバへの Unity Connection 接続は、Cisco<br>Unified CM Administration で表示される順序で試行されます。3 回<br>の試行は、Retry Delay On Host Failure サービス パラメータで指定<br>した待機間隔に基づいて実行されます。3回の試行がすべて失敗す<br>ると、リスト内の次の LDAP サーバが試行されます。リスト内の<br>どのサーバにも接続できない場合は、エラーがログに記録され、<br>次の同期間隔が経過するまで待機してから、リスト内の最初のサー<br>バから接続が再試行されます。 |
| LDAP Unity Connection<br>Timeout (secs)   | <ul> <li>Unity Connection で LDAP 接続を確立するために許可される時間<br/>(秒単位)を指定します。指定した時間内に Unity Connection への<br/>接続を確立できない場合、LDAP サービス プロバイダーは接続試<br/>行を中止します。</li> <li>デフォルト設定:5 最小値:1 最大値:60</li> </ul>                                                                                                    |
| Delayed Sync Start Time (mins)            | <ul> <li>Cisco DirSync サービスが起動してからディレクトリ同期プロセス<br/>を開始するまでの待機時間を指定します。ディレクトリ同期によっ<br/>て、LDAP サーバのユーザは、Cisco Unified Communications Manager<br/>データベースにコピーされます。</li> <li>(注) パラメータ変更を有効にするには、Cisco Tomcat サービ<br/>スを再起動する必要があります。</li> <li>デフォルト設定:5 最小値:5 最大値:60</li> </ul>                                                                                                    |
| Cisco RIS Data Collector パラメータ            |                                                                                                    |
| RIS Cluster TCP Port                      | <ul> <li>クラスタ内の Cisco RIS Data Collector サービスが相互通信するため<br/>に使用する静的 TCP ポートを指定します。</li> <li>必須フィールドです。</li> <li>(注) パラメータ変更を有効にするには、クラスタ内の各サー<br/>バで Cisco RIS Data Collector サービスを再起動してくだ<br/>さい。</li> <li>デフォルト設定: 2555 最小値: 1024 最大値: 65535</li> </ul>                                                                                                    |

| サービス パラメータ                                          | 説明                                                                                                    |
|-----------------------------------------------------|----------------------------------------------------------------------------------------------------|
| RIS Client TCP Port                                 | <ul> <li>RIS クライアントが、クラスタ内の Cisco RIS Data Collector サービスと通信するために使用する静的 TCP ポートを指定します。注:このパラメータの変更を有効にするには、クラスタ内の各サーバで、Cisco Database Layer Monitor サービスと Cisco the RIS Data Collector サービスを再起動する必要があります。</li> <li>(注) パラメータ変更を有効にするには、クラスタ内の各サーバで、Cisco Database Layer Monitor サービスと Cisco the DIS D + Collector サービスと Cisco the DIS D + Collector サービスと Cisco the DIS D + Collector サービスと Cisco the DIS D + Collector サービスと Cisco the DIS D + Collector サービスと Cisco the Disco Collector サービスと Cisco the Disco Collector サービスと Cisco the D Sec Collector サービス Cisco the D Sec Collector サービス Cisco the D Sec Collector サービス</li></ul> |
|                                                     | RIS Data Conector リービスを再起動してくたさい。<br>デフォルト設定: 2556 最小値: 1024 最大値: 65535                                                                                                    |
| RIS Client Timeout                                  | RIS クライアントが Cisco RIS Data Collector サービスからの応答を<br>待機する時間(秒単位)を指定します。各サーバで実行される RIS<br>Data Collector サービスは、このパラメータで指定した値の 90%を<br>内部に割り当てます。複数のサーバがあるクラスタに関してこの<br>パラメータを正しく設定するには、クラスタ内で RIS Data Collector<br>サービスを実行するサーバ数の4倍(以上)の値を指定します。<br>比較的高い値を選択すると、1つのサーバの RIS Data Collector サー<br>ビスが別のサーバの RIS Data Collector サービスから応答を受信す<br>るために十分な時間が割り当てられます。応答に必要な時間は、<br>サーバのプロセッサ速度、サーバに登録されているデバイスの数、<br>サーバメモリの容量、コールの量などの要因、およびパフォーマ<br>ンスに影響を及ぼすその他の要因によって変化します。<br>デフォルト設定:30 最小値:10 最大値:1000 単位:秒                                                                                                    |
| RIS Cleanup Time of the Day                         | 使われていない情報、古い情報、デバイス情報を削除するために、<br>RISデータベースがクリーンアップされる時刻を指定します。この<br>時刻に、すべてのデバイスの[登録試行回数(Number of Registration<br>Attempts)] パフォーマンス カウンタは 0 にリセットされます。<br>デフォルト設定:22:00 最大長:5許容される値:HH:mm 書式で時<br>刻を指定(06:11 など)単位:時:分                                                                                                    |
| RIS Unused Cisco CallManager<br>Device Store Period | Cisco CallManager サービスからの未登録のデバイス情報または拒<br>否されたデバイス情報に関する RIS データベース情報保管期間を<br>指定します。このパラメータで指定した時間が経過した後、Cisco<br>CallManager によって、(RIS Cleanup Time of the Day パラメータで<br>指定する)次の RIS データベース クリーンアップ時間中に期限切<br>れとなったエントリが削除されます。<br>デフォルト設定:3 最小値:1 最大値:30 単位:日                                                                                                    |

I

Γ

| サービス パラメータ                                  | 説明                                                                                                    |
|---------------------------------------------|----------------------------------------------------------------------------------------------------|
| RIS Unused CTI Records<br>Storage Period    | CTI Manager からのクローズされたプロバイダー、デバイス、また<br>はラインの情報に対して、RIS データベース情報保管期間を指定し<br>ます。このパラメータで指定した時間が経過した後、Cisco CTI<br>Manager によって、(RIS Cleanup Time of the Day パラメータで指<br>定する)次の RIS データベース クリーンアップ時間中に期限切れ<br>のエントリが削除されます。<br>デフォルト設定:1最小値:0最大値:5単位:日 |
| RIS Maximum Number of<br>Unused CTI Records | RIS データベースに格納される、閉じられた CTI プロバイダー、<br>デバイス、および回線の最大記録数を指定します。このパラメー<br>タで指定した制限に達すると、Cisco CTI Manager は、使用されて<br>いない CTI プロバイダー、デバイス、および回線の新しい記録を<br>RIS データベースに保存しません。<br>デフォルト設定:3000 最小値:0 最大値:5000 単位:レコード数                                    |
| TLC Throttling Enabled                      | Trace and Log スロットルの動作を有効または無効にします。                                                                                                    |
|                                             | デフォルト設定:True                                                                                                    |
| TLC Throttling IOWait Goal                  | TLC スロットルが目標とするシステム IOWait 比率を指定します。                                                                                                    |
|                                             | デフォルト設定:10最小値:10最大値:40                                                                                                    |
| TLC Throttling CPU Goal                     | TLC スロットルが目標とするシステム CPU 使用率を指定します。                                                                                                    |
|                                             | デフォルト設定:80 最小値:65 最大値:90                                                                                                    |
| TLC Throttling Polling Delay                | トレース収集のスロットリング用として、IO待機とCPU使用率の<br>ポーリング間の最小待機時間(ミリ秒単位)を指定します。                                                                                                    |
|                                             | デフォルト設定:250 最小値:200 最大値:2000                                                                                                    |
| TLC Throttling SFTP<br>Maximum Delay        | タイムアウトを防止するためにSFTP転送を一時停止する最大時間<br>を指定します。                                                                                                    |
|                                             | 必須フィールドです。                                                                                                    |
|                                             | デフォルト設定:5000 最小値:1000 最大値:10000                                                                                                    |
| Maximum Number of Processes<br>and Threads  | マシンで動作しているプロセスとスレッドの最大数を指定します。<br>マシン上のプロセスとスレッドの合計数がこの最大数を超えた場<br>合は、SystemAccessによって<br>TotalProcessesThreadsExceededThresholdStart アラームが送信され、<br>対応する警告が生成されます。<br>デフォルト設定:2000最小値:1000最大値:3000                                                  |

| サービス パラメータ                                    | 説明                                                                                                    |
|-----------------------------------------------|----------------------------------------------------------------------------------------------------|
| Enable Logging                                | トラブルシューティング パフォーマンス監視データの収集とロギ<br>ングが、有効(True)または無効(False)のいずれであるかを決<br>定します。<br>デフォルト設定:True                                                                                                    |
| Polling Rate                                  | トラブルシューティング パフォーマンス監視データのポーリング<br>レートを秒単位で指定します。<br>デフォルト設定:15 最小値:5 最大値:300単位:秒                                                                                                    |
| Maximum No. of Files                          | ディスクに保存されるトラブルシューティングパフォーマンス監<br>視ログファイルの最大数を指定します。「Maximum No. of Files」<br>に大きな数値を設定する場合は、「Maximum File Size」の値を小<br>さくします。                                                                           |
|                                               | COMEを示さくすると、Indubieshooting Perimon Data<br>Logging が有効で RISDC がオンになっている場合、タイ<br>ムスタンプが古いものから順にログファイルが削除され<br>ます。必要に応じて、Maximum No. of Files を変更する<br>前に、これらのファイルを保存してください。<br>デフォルト設定:50 最小値:1 最大値:100 |
| ファイルの最大サイズ<br>(MB)(Maximum File Size<br>(MB)) | 次のファイルが作成されるまでの、各トラブルシューティングパフォーマンス監視ログファイルの最大ファイルサイズをMB単位で指定します。「Maximum File Size」に大きな数値を設定する場合は、「Maximum No. of Files」の値を小さくする必要があります。<br>デフォルト設定:5最小値:1最大値:500                                      |
| Cisco Serviceability Reporter                 |                                                                                                    |
| RTMT Reporter Designated<br>Node              | RTMTReporterの実行場所となる特定のサーバを指定します。RTMT<br>Reporter サービスは CPU を集中的に使用するため、非コール処理<br>サーバをこのサーバにすることを推奨します。このフィールドに<br>は、Reporter が最初に開始されたローカルサーバ IP が自動的に取<br>り込まれます。                                     |
| RTMT Report Generation Time                   | Real-Time Monitoring Tool (RTMT) レポートが生成される時刻を、<br>深夜 0 時 (00:00) からの時間 (分単位) で指定します。通話処理<br>への影響を減らすため、リアルタイム以外のレポートは業務時間<br>外に実行してください。<br>デフォルト設定:30 最小値:0 最大値:1200                                  |

| サービス パラメータ               | 説明                                                                                                    |
|--------------------------|----------------------------------------------------------------------------------------------------|
| RTMT Report Deletion Age | レポートが削除されるまでに経過する必要がある日数を指定しま<br>す。たとえば、このパラメータを7に設定した場合、7日前に生成<br>されたレポートは、8日目に削除されます。値に0を指定すると、<br>レポートの生成が無効になり、既存のレポートはすべて削除され<br>ます。<br>デフォルト設定:7最小値:0最大値:30 |

# プラグイン

アプリケーション プラグインは、Unity Connection の機能を拡張します。たとえば、Real-Time Monitoring Tool (RTMT) では、パフォーマンス モニタリング カウンタや Port Monitor などのツー ルから、リモートでシステムの稼働状態をモニタできます。

### **Real-Time Monitoring Tool**

クライアント側アプリケーションとして実行される Real-Time Monitoring Tool (RTMT) は、HTTPS およびTCPを使用して、システムパフォーマンス、デバイスのステータス、デバイス検出、およ び Unity Connection の CTI アプリケーションをモニタします。RTMT は、HTTPS を使用して直接 デバイスに接続し、システムの問題をトラブルシューティングできます。また、RTMT は Unity Connection のボイス メッセージング ポートもモニタできます。

RTMT を使用すると、次の作業を実行できます。

- システムの稼働状態に注目した、事前定義済みの管理オブジェクトのセットをモニタする。
- 値がユーザ設定のしきい値を超えるか下回ったときに、オブジェクトのさまざまなアラート を電子メール形式で生成する。
- ・トレースを収集し、RTMT に備わっているさまざまなデフォルト ビューアで表示する。
- SysLog ビューアで Syslog メッセージおよびアラーム定義を表示する。
- •パフォーマンスモニタリングカウンタと連動する。
- Unity Connection のボイス メッセージング ポートをモニタする。

Unity Connection クラスタが設定されている場合は、複数の RTMT インスタンスを開いて、Unity Connection クラスタの各サーバのボイス メッセージング ポートをモニタできます。

詳細については、該当するリリースの『Cisco Unified Real-Time Monitoring Tool Administration Guide』を参照してください。このガイドは http://www.cisco.com/en/US/products/ps6509/prod\_maintenance\_guides\_list.html. から入手できます。

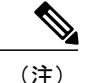

プラグインをインストールする前に、プラグインのインストール先サーバで実行されている侵 入検知やアンチウイルス サービスをすべて無効にする必要があります。

Unity Connection でのプラグインのインストール

- **ステップ1** Cisco Unity Connection Administration で、[システム設定(System Settings)]を展開して、[プラグイン (Plugins)]を選択します。
- ステップ2 [プラグインの検索 (Search Plugins)]ページで[検索 (Find)]を選択し、インストールするプラグインを 選択します。
- **ステップ3** [ダウンロード(Download)]を選択し、画面に表示される指示に従ってプラグインをインストールします。

# ファクス サーバ

Unity Connection にファクスを統合すると、ユーザはメールボックスでファクスを受信し、その ファクスを他のユーザに転送したり、印刷用にファクス機に転送したりできます。ユーザは電話 機、Messaging Inbox、または IMAP クライアントを使用してファクスを管理します。詳細につい ては、ファクス サーバの章を参照してください。

### LDAP

LDAP を統合すると、サポート対象の企業ディレクトリからユーザをインポートして同期させる ことができます。これにより、保守する必要のあるディレクトリ情報データベースが1つになり ます。詳細については、LDAPの章を参照してください。

## SAML シングル サインオン

Security Assertion Markup Language Single Sign On (SAML SSO) は、既存のサインオン機能の拡張 です。SAML SSO により、ユーザは以下の Unified Communications 製品上の Unity Connection サブ スクライバ Web インターフェイスおよび管理 Web アプリケーション全体でシングル サインオン アクセスできるようになります。

- Unity Connection
- Cisco Unified Communications Manager
- Cisco Unified IM/Presence

SAML SSO では、LDAP ユーザと非 LDAP ユーザの両方に対して Web アプリケーションへのシン グル サインオン アクセス権を付与できます。SAML SSO の詳細については、『Quick Start Guide for SAML SSO in Cisco Unity Connection, Release 12.x』を参照してください。このガイドは https:// www.cisco.com/c/en/us/td/docs/voice\_ip\_comm/connection/12x/quick\_start/guide/b\_12xcucqssamlsso.html から入手できます。

### 認証サーバ

Unity Connection は、OAuth 2.0 認証コード付与フローをサポートすることで、Jabber ユーザの SAML SSO および非 SSO ログインエクスペリエンスを拡張します。ログインにかかる時間を短縮 するには、認証コード付与フローで認証サーバがアクセストークンとリフレッシュトークンを Jabber クライアントに提供する必要があります。Unity Connection では、電話システムに関連付け られている Cisco Unified CM のパブリッシャ サーバが認証サーバとして設定されます。認証サー バの設定が完了すると、Unity Connection は認証サーバから提供される認証キーを使用して Jabber クライアントのトークンを検証します。Cisco Unified CM で認証キーが変更された場合は、Unity Connection と認証サーバの間でキーを同期する必要があります。電話システムに関連付けられて いる Cisco Unified CM のクレデンシャルを指定して、複数の認証サーバを設定できます。

認証サーバを設定するには、「Unity Connection での認証サーバの設定」を参照してください。

Unity Connection で認証サーバを設定するときには、次の点を考慮してください。

• OAuth 認証コード付与フロー機能が Cisco Unified CM と Cisco Unity Connection の両方で有効 になっていることを確認します。

デフォルトでは、Cisco Unity Connection では OAuth フローが無効になっています。この機能 を有効にするには、Cisco Unity Connection Administration で[システム設定(System Settings)] >[エンタープライズ パラメータ(Enterprise Parameters)]に移動します。[エンタープライズ パラメータ(Enterprise Parameters)] ページの [SSO および OAuth の設定(SSO and OAuth Configuration)] フィールドの下で該当する設定を入力し、[ログイン更新フローを使用した OAuth(OAuth with Refresh Login Flow)] で[有効(Enabled)] オプションを選択します。

- •入力する認証サーバのユーザ名とパスワードは、Cisco Unified CM のシステム管理者のユー ザ名およびパスワードと同一でなければなりません。
- Cisco Unified CM の Tomcat サービスが稼働しています。
- Cisco Unified CM の有効な証明書を Cisco Unity Connection の tomcat トラストにアップロード するか、または[証明書エラーを無視する (Ignore Certificate Errors)] チェックボックスをオ ンにして認証サーバの証明書検証エラーを無視します。

証明書の詳細については、『Cisco Unified Communications Operating System Administration Guide for Cisco Unity Connection Release 12.x』の「Security」の章を参照してください。このドキュ メントは、

https://www.cisco.com/c/en/us/td/docs/voice\_ip\_comm/connection/12x/os\_administration/b\_12xcucosagx.html にあります。

- Jabber クライアントのバージョンは 11.9 以降でなければなりません。
- Cisco Unified CM のバージョンは 11.5.1 SU3 以降でなければなりません。

### Unity Connection での認証サーバの設定

Unity Connection で検証サーバを設定するには、次の手順を実行します。

- ステップ1 Cisco Unity Connection Administration で、[システム設定(System Settings)]を展開して、[認証サーバ(Authz Server)]を選択します。[認証サーバの検索(Search Authz Server)]ページが表示され、現在設定されている認証サーバが示されます。
- ステップ2 認証サーバを設定します(各フィールドの詳細については、[ヘルプ(Help)]>[このページ(This Page)] を参照)。
  - 認証サーバを追加するには、次の手順に従います。
    - 1 [新規追加(Add New)]を選択します。[新規認証サーバ(New Authz Server)]ページが表示され ます。
  - 2 必要な情報をフィールドに入力します。
  - **3** [保存 (Save)]を選択します。
  - 認証サーバを更新するには、次の手順に従います。
  - 1 編集する認証サーバを選択します。[認証サーバの編集(Edit Authz Server)]ページが表示されます。
  - 2 必要に応じて認証サーバの設定を編集します。
  - **3** [保存 (Save)]を選択します。
  - 認証サーバを削除するには、次の手順に従います。
  - 1 削除する認証サーバの表示名の横にあるチェックボックスをオンにします。
  - **2** [選択項目の削除(Delete Selected)]を選択します。
  - 3 [OK] を選択して削除を確認します。 複数の認証サーバを削除するには、複数のチェックボックスを一括でオンにします。

### **Cross-Origin** リソース共有(CORS)

CORS 仕様を使用すると、クライアントアプリケーションはより安全な方法で Cross-Origin 要求 を処理できます。Web アプリケーションでは通常、単一生成元ポリシーのために、元のドメイン (アプリケーションによる生成元)から別のドメインへの Cross-Origin 要求が Web ブラウザで禁 止されます。CORS は、Web ブラウザがサーバとやり取りし、Cross-Origin 要求を許可するかどう かを決定するための手段を提供します。CORS 仕様では、許可されるドメインにサービスを提供 するために Web ブラウザと Unity Connection サーバの間で合意を確立するのに HTTP ヘッダーが 使用されます。 Unity Connection では、Unity Connection 内で Cross-Domain サーバ用のエントリを作成することに より、Cross-Domain サーバのクライアント アプリケーションが Unity Connection サーバ上のコン テンツに直接アクセスできます。CORS 要求を処理するには Unity Connection に Cross-Domain サー バのエントリが事前に存在していなければなりません。

Unity Connection では、CORS をサポートするよう、シングル サインオン(SAML SSO)エンドポ イントが拡張されています。

(注)

CORS 機能は、VMRest API を使用することにより Unity Connection の 10.5 以降のリリースで サポートされています。

#### Unity Connection での CORS の設定

- ステップ1 Cisco Unity Connection Administration で[システム設定(System Settings)]を展開し、[Cross-Origin Resource Sharing (CORS)]を選択します。
   [Cross-Origin Resource Sharing (CORS)の検索 (Search Cross-Origin Resource Sharing)]ページが表示され、現在設定されている CORS が示されます。
- **ステップ2** Cross-Origin Resource Sharing を設定します(各フィールドの詳細については、[ヘルプ(Help)]>[このページ(This Page)]を参照)。
  - CORS を追加するには、次の手順を実行します。

[Cross-Origin Resource Sharing (CORS) の検索 (Search Cross-Origin Resource Sharing)]ページで、[新 規追加 (Add New)]を選択します。

[新規 Cross-Origin Resource Sharing (CORS) (New Cross-Origin Resource Sharing)] ページで、必要な フィールドに値を入力し、[保存 (Save)]を選択します。

・既存の CORS を編集するには、次の手順を実行します。

[Cross-Origin Resource Sharing (CORS)の検索 (Search Cross-Origin Resource Sharing)]ページで、編 集する CORS を選択します。

[Cross-Origin Resource Sharing (CORS)の編集 (Edit Cross-Origin Resource Sharing)] ページで、必要 な設定の値を入力し、[保存 (Save)]を選択します。

・1 つ以上の CORS を削除するには、次の手順を実行します。

[Cross-Origin Resource Sharing (CORS)の検索 (Search Cross-Origin Resource Sharing)]ページで、削除する CORS を選択します。

[選択項目の削除(Delete Selected)]を選択して、CORS を削除します。

# SMTP の設定

SMTP 設定は、ユーザが Unity Connection ボイス メッセージを送受信できるようにするメッセー ジングのタイプです。SMTP 設定について詳しくは、メッセージの章を参照してください。